# 个人电脑上搭建OpenStack的实验室

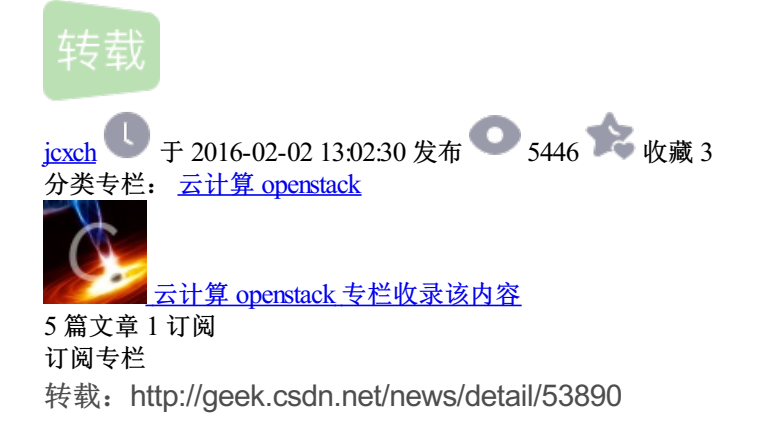

现在OpenStack越来越成熟,对其感兴趣的人也越来越多,有些初学者苦于没有实验环境,对OpenStack的理解 只能停留在官方文档层面,没有办法理论联系实践。我在刚开始接触的时候,也是这样一种状态,有些东西只 看文档,不去实践,理解上还是会比较抽象,古人说:纸上得来终觉浅,绝知此事要躬行,想来也是这个道 理。

现在openstack社区,也有很多可用的部署工具,有mirantis的fuel,redhat的RDO,还有开源社区的 devstack,devstack是我最早接触使用的,可以allinone部署,也可以多节点部署,部署什么的环境就取决于 localrc文件配置,在部署过程中可能会出现很多次中断错误,要按照提示一步步解决,最终是可以部署成功的, 但是过于依赖在线安装,在网络不好的情况下,非常麻烦。

今天我想分享的是使用mirantis的fuel工具,在个人电脑上搭建openstack实验室的过程。首先要求个人电脑硬件 配置要比较高,至少8GB内存,使用的工具是virtualbox,用的版本是4.1.12。

## 基础设施

由于在个人电脑上资源有限,先给出一个最小基础架构,视个人电脑配置可以按照下图扩展compute node。

- 一台fuel server虚拟机
- 一台controller node虚拟机
  - 一台compute node虚拟机

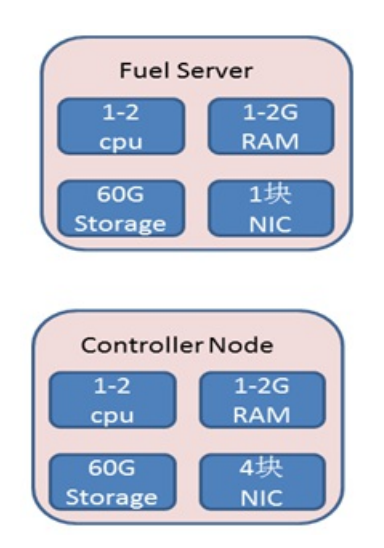

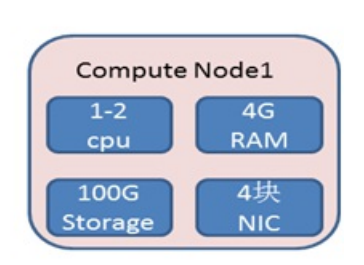

先决条件

这些配置最为麻烦的就是网络的配置,4块网卡我分别连接到virtualbox里创建的host-only网络上,并配置4个不同的网络段,其中一个网络段是给fuel-server使用的,请配置成下图所示的IP段,这样fuel-server安装完成后默认的10.20.0.2,在你本机就可以直接访问了,不要开启dhcp,因为fuel-server会开启dhcp服务。 操作步骤如下:

| VirtualBo                                                   | x - 设置                                                                                                    | ? ×                            |   |  |  |  |
|-------------------------------------------------------------|----------------------------------------------------------------------------------------------------|--------------------------------|---|--|--|--|
| 🣃 常规                                                        | 网络                                                                                                    |                                |   |  |  |  |
| <ul> <li>熱鍵</li> <li>受更新</li> <li>语言</li> <li>同路</li> </ul> | 仅主机 (Most-Only)网络 00:<br>VirtualBox Most-Only Ethernet Adapter #4<br>VirtualBox Nost-Only Ethernet Adapter #3<br>VirtualBox Most-Only Ethernet Adapter #2<br>VirtualBox Most-Only Ethernet Adapter |                                |   |  |  |  |
| ◆ 扩展 【□ 代理                                                  |                                                                                                    |                                | ? |  |  |  |
|                                                             | 主机虚拟网络<br>DHCP 服务器                                                                                                    | IPv6 地址(E):<br>IPv6 网络撬码长度(L): | _ |  |  |  |
|                                                             | 从左边的列表中选择设置:                                                                                                    |                                |   |  |  |  |
|                                                             |                                                                                                    |                                | - |  |  |  |

点击virtualbox上管理□全局设定,在网络选项上创建4个host-only的网络适配器。

## 基础网络拓扑

先理解一下基础网络拓扑,然后我们就可以在创建虚拟机的时候知道如何配置了。

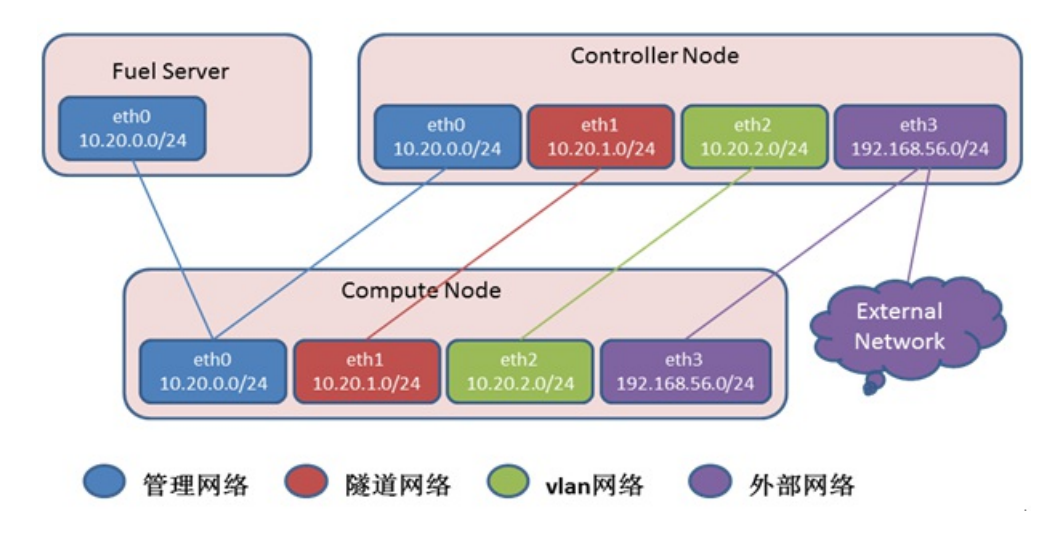

#### 创建虚拟机

按照上图配置,在virtualbox上创建虚拟机,并把网卡连接到上面实现创建好的host-only适配器上。我直接演示一下我的设置吧,见下图,注意控制芯片请选择PCnet-FAST III类型,混杂模式全部允许,4个网卡都启用并如此设置,界面名称按照你自己的规划选择不同的host-only适配器吧。

| 🌞 op-compute2 -                                                                                           | 设置 · · · · · · · · · · · · · · · · · · ·                                                                                                    |
|----------------------------------------------------------------------------------------------------|----------------------------------------------------------------------------------------------------|
|                                                                                                    | 网络                                                                                                    |
| <ul> <li>系统</li> <li>显示</li> <li>字 存储</li> <li>声音</li> <li>■ 网络</li> <li>② 串口</li> <li>② ISB设备</li> </ul> | 网卡 1       网卡 2       网卡 3       网卡 4         ☞       启用网络连接 ②         连接方式 (a):       (Q主机 Ofost-Only)适配器 ▼         界面名称 ⑧:       VirtualBox Host-Only Ethernet Adapter #2         ▼ 高級(d)         控制芯片 ①:       PCnet-FAST III (Am790973) |
| □ 共享文件夹                                                                                                   | 混杂模式 (2): 全部允许                                                                                                    |
|                                                                                                    | MAC 把班(@):       UBUUC (455808         「 接入网线(C)         端口转发(P)         显示这块网卡的 MAC 地址。它包含12位的字符信息,每位字符取自 {0-9, A-F} 。请注意:         第二位字符必须为偶数.                                                                                             |
|                                                                                                    | 确定                                                                                                    |

## 安装操作系统

有了前面的准备,现在可以安装操作系统了,先使用MirantisOpenStack-7.0\_0.iso将fuel server安装完成,这个 过程比较久,安装完成后就可以在浏览器上访问10.20.0.2。另外我采用的是离线安装包的办法,将离线安装包 中的ubuntu系统镜像放到fuel server的nailgun服务目录下即可使用。

安装完成fuel-server后,就可以考虑去安装controller node与compute node了,请把这两个虚拟机设置为网络引导,引导完成后,fuel-server就能识别到这两个节点,在fuel UI上稍作配置,我们就可以部署openstack环境了。

#### 安装openstack环境

Fuel安装完成后,在UI上先创建一个openstack环境,选择qemu计算、网络选择neutron vlan,其他默认就好。 在你熟悉了整个过程后,可以再定制化安装你感兴趣的组件及插件。

在fuel UI上,我们可以发现引导起来的节点,把他们加入之前创建的环境中,对他们进行一下网卡及网络设置, 网卡设置可以批量配置。把所有节点选中,点击Interface Configuration,如下图,是我本机上的设置.

| 達度: 0.1 Gbps<br>eth0      | Admin (PXE)                      | 存储<br>VLAN ID:101 | 管理<br>VLAN ID:102 |     |         |
|---------------------------|----------------------------------|-------------------|-------------------|-----|---------|
| Offloading Modes: Default |                                  |                   |                   | MTU | Default |
| 達度: 1.0 Gbps<br>eth1      | 使用拖拽在物理接口                        | 之间移动逻辑网络          |                   |     |         |
| Offloading Modes: Default |                                  |                   |                   | MTU | Default |
| 達度: 1.0 Gbps<br>eth2      | Private<br>VLAN ID:1000-<br>1030 |                   |                   |     |         |
| Offloading Modes: Default |                                  |                   |                   | мти | Default |
| 達度: 1.0 Gbps<br>eth3      | 公开                               |                   |                   |     |         |
| Offloading Modes: Default |                                  |                   |                   | мти | Default |

Interfaces configuration of Untitled (0f:aa), Untitled (46:bc), Untitled (9b:08)

这里我没有使用eth1网卡,因为我的环境部署的是neutron vlan,vlan网络如上图所示我都通过eth2网卡转发了。但我为什么一开始要求4块网卡呢?因为fuel部署openstack完成后,经过少量修改,就可以使用eth1转发gre/vxlan这样的隧道网络,我会在下一篇文章中分享这些修改。

网卡配置完成后,我们还需要对网络进行简单设置,主要设置公开网络部分,其他默认就好,验证网络保存配置就可以了。

| 2020 日本<br>Dashboard 节点  |                 | a # # # # # # # # # # # # # # # # # # # |   |
|--------------------------|-----------------|-----------------------------------------|---|
| 网络设置                     |                 |                                         |   |
| Neutron with VLAN segmer | ntation         |                                         |   |
| 公开                       |                 |                                         |   |
|                          | 开始              | 结束                                      |   |
| IP Range                 | 192.168.56.10   | 192.168.56.15                           | 0 |
| CIDR                     | 192.168.56.0/24 |                                         |   |
| 使用VLAN标记                 |                 |                                         |   |
| 网关                       | 192.168.56.1    |                                         |   |
|                          | 开始              | 结束                                      |   |
| Floating IP ranges       | 192,168,56,50   | 192.168.56.60                           |   |

由于我是离线安装的,所以还需要设置我本地源,之后我们就可以静待部署完成了。在设置选项卡里,有个 repository设置

完成后,我们就可以部署变更,等待在个人电脑上体会openstack实验室的功能吧,这个过程大约1到2个小时,慢慢等吧